## $\star$ Texas Capital

## **RSA Software Token**

Request for Additional Users

Follow these step-by-step instructions to log in to BankNow<sup>®</sup> with an RSA software token. *Please note: "Binding ID" may be referred to as "Device ID" for Android users.* 

💄 = To be completed by the new User 💫 💀 = To be completed by the Primary System Administrator (PSA)

### •

1. Navigate to the app store on your mobile device and download the **SecureID Software Token** app (Developed by RSA Security).

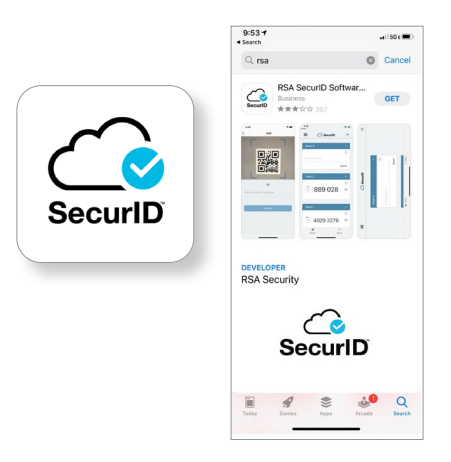

## •

2a. Open the SecurID Software Token app and **accept** the app Terms and Conditions.

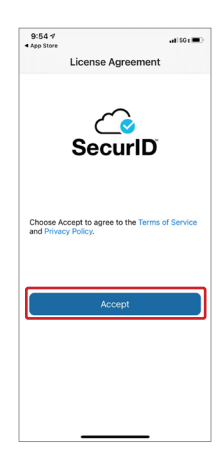

### •

2b. Select your user preference on anonymous data collection.

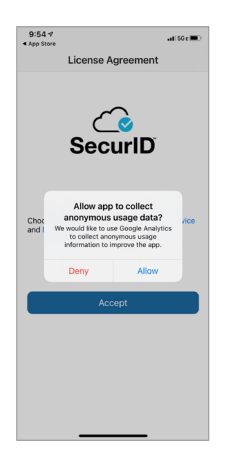

### •

3a. Ignore the **Get Started** button and select the "More…" link, bottom right.

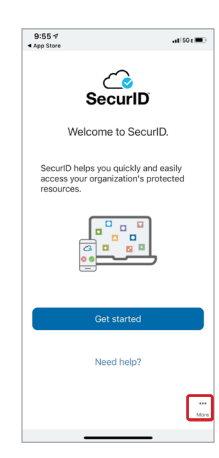

## $\star$ Texas Capital

## **RSA Software Token**

Request for Additional Users

🙎 = To be completed by the new User 💫 💀 = To be completed by the Primary System Administrator (PSA)

# 3b. Select About.

| 9:55 V<br>App Store                                                                                                    | .al 60 t 🔳                                            |
|----------------------------------------------------------------------------------------------------|-------------------------------------------------------|
| <                                                                                                    |                                                       |
| Help                                                                                                    | Z                                                     |
| About                                                                                                    | >                                                     |
| Collect usage data                                                                                                    |                                                       |
| This app uses Google Analytics t<br>usage information to improve the                                                                           | o collect anonymou<br>app.                            |
| Email Logs                                                                                                    |                                                       |
| This app creates logs of RSA Sec<br>activities for troubleshooting pur<br>experience an issue using the ap<br>may ask you to email these logs. | curID Access<br>poses. If you<br>p, your IT Help Desk |
|                                                                                                    |                                                       |
|                                                                                                    |                                                       |
|                                                                                                    |                                                       |
|                                                                                                    |                                                       |
|                                                                                                    |                                                       |
|                                                                                                    |                                                       |
|                                                                                                    |                                                       |

•

3c. Click on the icon shown to initiate email of Binding ID. Please Note: 'Binding ID' may be referred to as 'Device ID' for Android users

| App Vernio 3.0.9<br>Binding ID 7 Bio 9990 6992<br>Copyright 8: 2009-2021 RAT Security LU<br>Copyright 8: 2009-2021 RAT Security LU<br>Trademarks are trademarks are trademarks and trademarks are trademarks and trademarks and trademarks are trademarks and trademarks are trademarks and trademarks and trademarks are trademarks and trademarks and trademarks are trademarks and trademarks and trad |
|----------------------------------------------------------------------------------------------------|
| App Version 3.0.0<br>Binding ID 71be 9950 6054<br>Copyright 02009-2017 EAS Ascerpt LD Copyright 02009-2017 EAS Ascerpt LD Copyright 02009-2017 EAS Ascerpt LD Copyright 02009-0000 Ascerpt Copyright 02009-0000 Ascerpt 02009-0000 Ascerpt 02009-0000 Ascerpt 02009-00000 Ascerpt 02009-0000 Ascerpt 02009-0000 Ascerpt 02009-0000 Ascerpt 02009-0000 Ascerpt 02009-0000-0000 Ascerpt 02009-0000-0000 Ascerpt 02009-0000-0000 Ascerpt 02009-0000-0000-0000-0000-0000-0000-000                                                                                                    |
| Binding ID     71be 9890 0084     Image: Comparison of the outs address of the outs address of the outs addres of the outs address of the                                                              |
| Copyright     © 2009-2021 RSA Security LLI<br>sta affiliates. All rights reserved       RSA Conference logo, RSA, and<br>other trademarks are trademar<br>of RSA Security LLC or its<br>affiliates. For a list of RSA<br>trademarks, Nther Javer state.       Trademarks     trademarks (Nther Javers)                                                                                                    |
| RSA Conference logo, RSA, and<br>other trademarks are trademark<br>of RSA Security LLC or its<br>affiliates. For a list of RSA<br>trademarks, https://www.rsacc<br>en-us/company/rsa-<br>trademarks. Other trademarks.                                                                                                    |
| trademarks of their respective<br>owners.                                                                                                    |
| Privacy Policy https://www.rsa.com/en-us/                                                                                                    |

### •

4. Email the Binding ID to your company's Primary System Administrator (PSA).

Please Note: The PSA can navigate in BankNow to the following pages to order token for requested user. 'Binding ID' may be referred to as 'Device ID' for Android users.

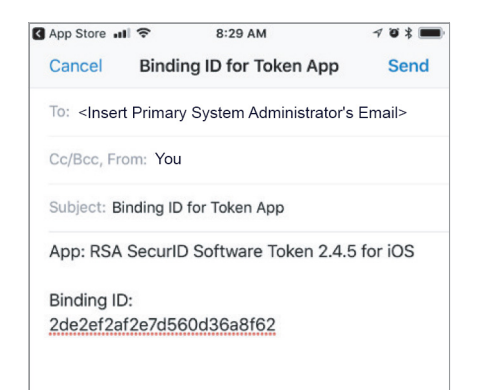

#### PSA

5. PSA should navigate to **"Token Maintenance"** within the System Administration menu.

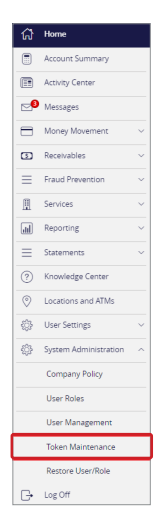

## ★ Texas Capital

## **RSA Software Token**

Request for Additional Users

= To be completed by the new User

PSA = To be completed by the Primary System Administrator (PSA)

#### PSA

#### 6. PSA can select a user to issue a token to.

| Token Maintenance |   |
|-------------------|---|
| Select a user     | • |

#### PSA

7. PSA orders a Mobile Token.

| Token Maintenance                |   |                   |
|----------------------------------|---|-------------------|
| Logan Baranowski 2 (lobara2)     | - |                   |
| This user has no tokens assigned |   | Order Mobile Toke |

#### PSA

8. PSA fills out form using Binding ID. Please Note: 'Binding ID' may be referred to as 'Device ID' for Android users.

| lter                       |  |   |
|----------------------------|--|---|
| lobara2                    |  |   |
| Device                     |  |   |
| 105                        |  | × |
| Sinding ID                 |  |   |
| 1                          |  |   |
| Email                      |  |   |
| logan baranowski@gmail.com |  |   |
| te .                       |  |   |
|                            |  |   |
|                            |  |   |

### •

9. Token is distributed via email. Note: If required, the PSA can redistribute a token by selecting the "Send Activation" link next to the token.

| Serial #     | Device | Assigned Date | Enabled | PIN Set |                 |
|--------------|--------|---------------|---------|---------|-----------------|
| 001878885605 | iOS    | 05/15/2022    | Yes     | Yes     |                 |
|              |        |               |         |         | Send Activation |

## $\star$ Texas Capital

## **RSA Software Token**

Request for Additional Users

= To be completed by the new User = To be completed by the Primary System Administrator (PSA)

### •

- 10. You can do one of the following to get token imported from the email received.
  - Click "here."
  - Open the SecurID app and choose "Get Started." The app will ask to access your camera. Locate activation email on your desktop or tablet and use your phone to take a picture of the QR Code.
  - Copy & Paste and/or type the URL at bottom of email into the SecurID app.

|                                                                                                    |                        |                   |                                   | _        |
|----------------------------------------------------------------------------------------------------|------------------------|-------------------|-----------------------------------|----------|
| Software Token Activation for BankNow® Treasury Services                                                                                                    |                        |                   |                                   |          |
| RSATokern@Hessacupitsibank.com<br>To • Beanowski Logen                                                                                                    | ← Reply                | ≪ Reply All       | → Ferward •<br>Wed 7/20/2022 9:32 | ••<br>9M |
| Dear Logan,                                                                                                    |                        |                   |                                   |          |
| Your request for a RSA SecuriD <sup>14</sup> Software Token has been approved. To activate your new token, please complete the follo                                                                                                    | wing steps:            |                   |                                   |          |
| To begin the activation process, validate that the RSA SecurD® Software Token ago is installed on your mobile devi<br>Drayed IDS device, Calch agest in the prover taken activation. You can also can take the Calc at the bettern of this<br>SecurD® ago. Calch agest to Bankhow a using your new RSA SecurD® software Token. To walk approximation service NR the first tarve pack agest to bankhow? The walk approximation service NR the first tarve pack agest to bankhow? The same your pack agest to Bankhow and the first tarve pack agest to bankhow? The same your pack agest to bankhow? | ce.<br>Imail from your | r mobile device   | within the RSA                    |          |
| If you are unable to use the links above or have any questions, please contact your Company's Bankhow <sup>a</sup> Treasury Services 1.800.893.2801                                                                                                    | System Admini          | istrator or Treas | ary Support at                    |          |
| Regards,<br>Texas Capital Bank Treasary Support<br>Texas Ayou good (Bincoscopia)bank com                                                                                                    |                        |                   |                                   |          |
|                                                                                                    |                        |                   |                                   |          |
| "If unable to click on link, the full activation URL is:                                                                                                    |                        |                   |                                   |          |
| com.rsa.securid://ctkip?url=https://webtier.texascapitalbank.com/ctkip/services/CtkipService&activationCode=680633                                                                                                    | 76                     |                   |                                   |          |
|                                                                                                    |                        |                   |                                   |          |

### •

12. At next BankNow logon, you will be prompted to enter the 6-digit token code from the SecurID mobile app. Once entered, follow the prompts to create a 4-digit PIN. Subsequent logons will require the PIN and the Tokencode.

Please Note: This step needs to be completed on a desktop computer, not a mobile device.

| ★ Texas Capital Bank   | BankNow<br>Treasury Services |
|------------------------|------------------------------|
| Enter your Secure Acce | ss Code                      |
| Tokencode              |                              |
| Ba                     | ick Submit                   |

#### ♣ 11 T

 Upon successful activation, a 6 digit token code will appear in the SecurID app. *Please Note: Token codes are one-time use.*

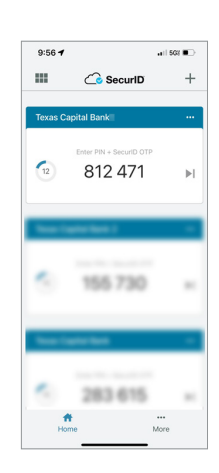

### •

13. Once your PIN is set, allow your token passcode to reset at least once and then log in to BankNow using your PIN + Tokencode.

Please Note: You can now log on to Desktop or BankNow Mobile app using your new software token.

Texas Capital Bank is a wholly owned subsidiary of Texas Capital Bancshares, Inc. We are headquartered in Dallas, Texas, and work with clients across the country. All services are subject to applicable laws, regulations and service terms.